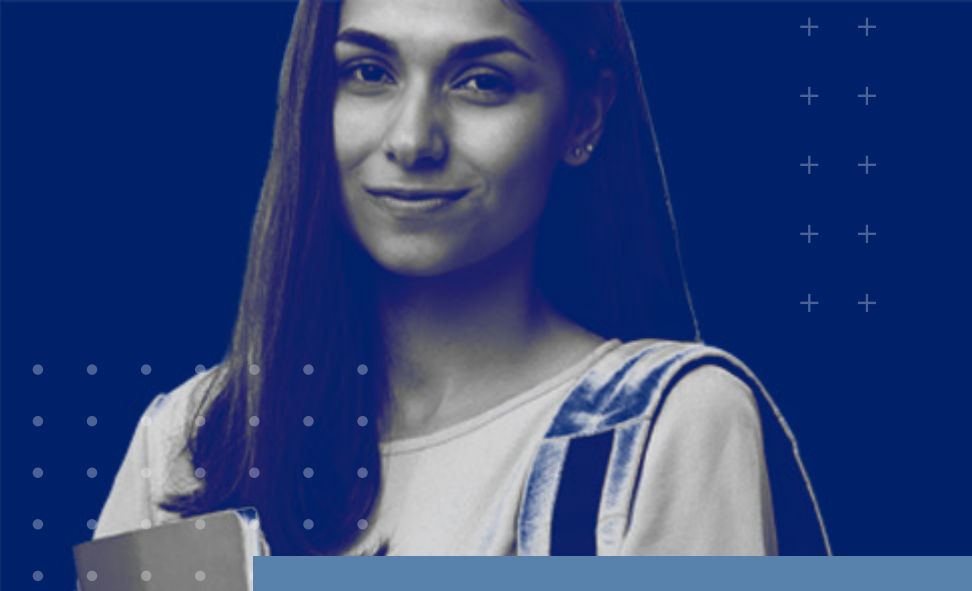

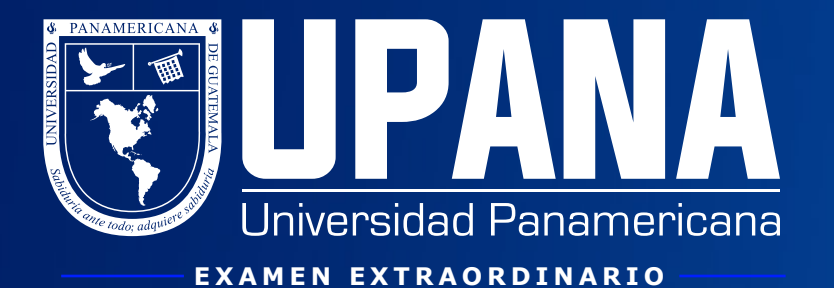

## ¿Cómo me asigno a un examen extraordinario?

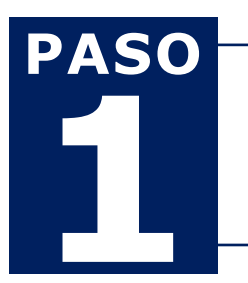

Ingresa al portal de estudiantes a través de tu correo institucional

PORTAL DE **ESTUDIANTES** 

| ellucian              | Dentro del menú de servicio       | PASO |
|-----------------------|-----------------------------------|------|
| Menú de servicio      | Ingresa a "Solicitud de servicio" |      |
| Solicitud de servicio |                                   |      |

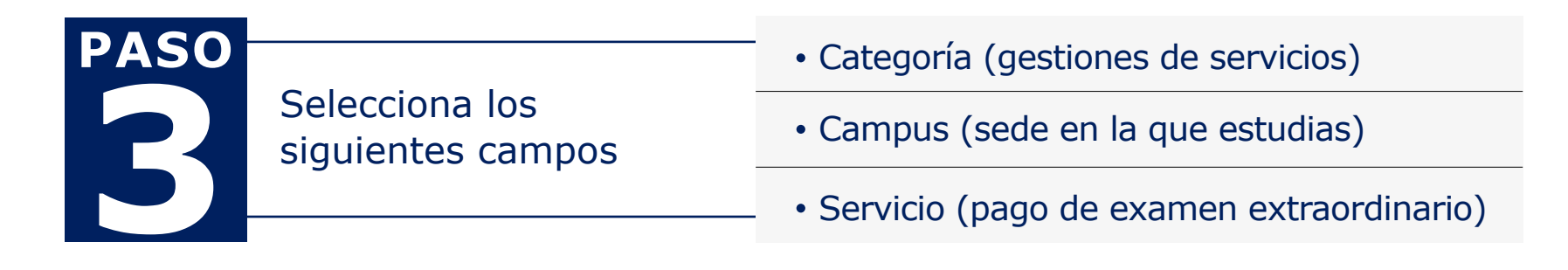

clic en continuar -

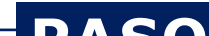

## Luego de leer los "Términos y condiciones", clic en continuar

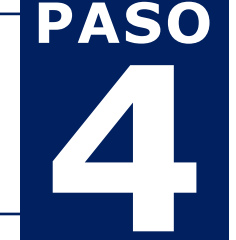

Previo a realizar el exámen extraordinario, el estudiante debe cancelar el pago respectivo. Esta gestión (pago) puede realizarse únicamente en las fechas establecidas para exámenes extraordinarios según calendario académico (www.upana.edu.gt)

NOTA: REALIZAR GESTIÓN POR CADA CURSO REPROBADO EN EL CICLO ACTIVO.

| <b>PASO</b><br>En detalle<br>servicio, s<br>campos re |                            | Método de<br>entrega | Correo institucional                      |  |
|-------------------------------------------------------|----------------------------|----------------------|-------------------------------------------|--|
|                                                       | En detalle de solicitud de | Monto                | Monto a pagar                             |  |
|                                                       | campos requeridos          | Programa             | Seleccionar programa que<br>está cursando |  |
|                                                       |                            | NRC                  | Seleccionar curso reprobado               |  |

clic en guardar

## NOTA: DEBES REALIZAR UNA GESTIÓN POR CADA CURSO DEL QUE **DESEES REALIZAR UN EXAMEN EXTRAORDINARIO**

|                                                                                                    | PANA<br>sidad Panamericana       |                     |                               |                         |                      |                  |  |  |
|----------------------------------------------------------------------------------------------------|----------------------------------|---------------------|-------------------------------|-------------------------|----------------------|------------------|--|--|
| Información personal Alumnos<br>Ver status de solicitud de servicio<br>Inicio > Menú de servicio > Ver status de solicitud de servicio<br>Servicios solicitados |                                  |                     |                               |                         |                      |                  |  |  |
| Número de<br>Servicio                                                                                                    | Fecha de Entrega<br>Estimada     | Fecha de<br>Captura | Servicio                      | Fecha de<br>Entrega     | Status               | Fecha de<br>Pago |  |  |
| 21702                                                                                                    | Sin fecha de entrega<br>estimada | Jul 26, 2021        | Pago examen<br>extraordinario | Sin fecha de<br>entrega | Pendiente de<br>pago |                  |  |  |
| Nuevo                                                                                                    | Solicitar un nuevo serv          | vicio               |                               |                         |                      |                  |  |  |

PASO Realiza tu pago del extraordinario (s) En efectivo desde Banrural o Caja Rural, En línea con tarjeta de crédito o débito G proporcionando tu ID de estudiante. desde tu portal de estudiante.

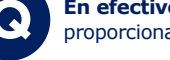

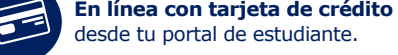

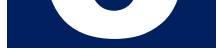

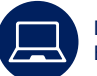

Desde tu banca virtual, disponible con Banrural y banco G&T Continental

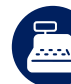

En ventanillas de caja en los campus de la región metropolitana y campus regionales, con tarjeta de crédito o débito.

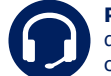

Por teléfono, llamando al 1779 y brindando los datos de tu tarjeta o solicitando un Visalink para pagar con tarjeta desde tu celular o correo institucional.

## En caso de tener una consulta, comunícate al 1779 o envía un correo a info@upana.edu.gt